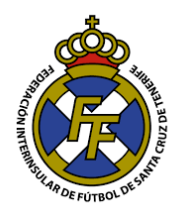

## **Convertir Archivos JPEG/JPG a PDF**

- 1. Ingresar a la página web: https://www.ilovepdf.com/es
- 2. Ir a la opción "JPG a PDF"

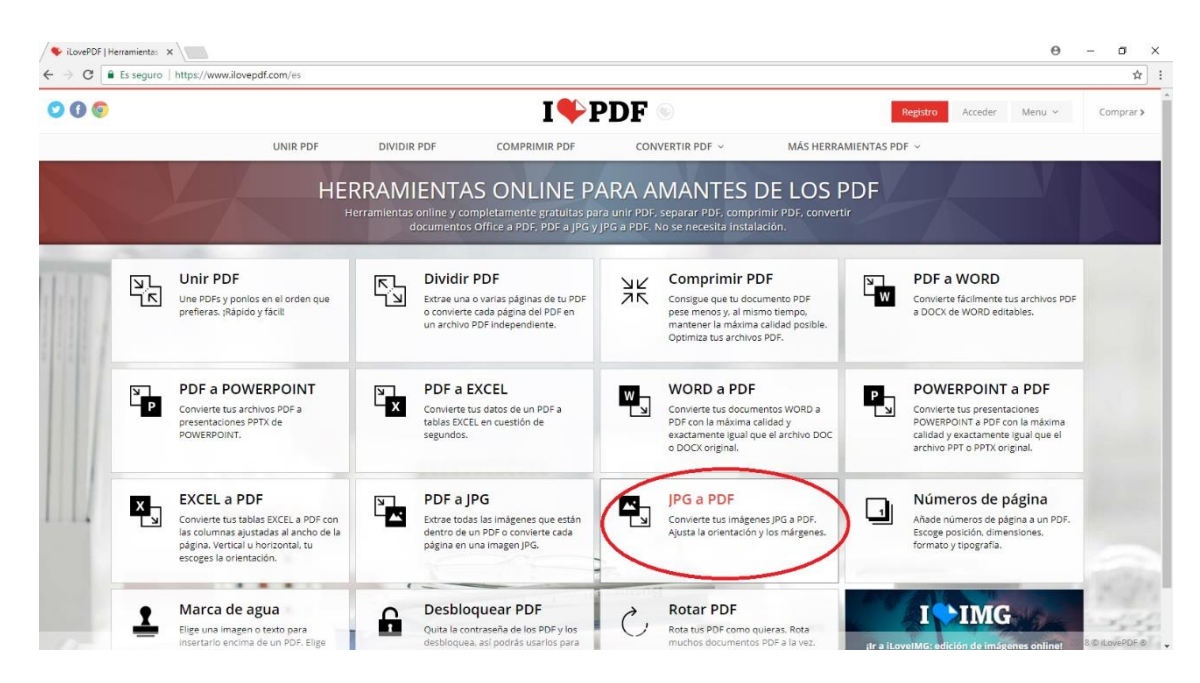

3. Dar Click en el botón "Seleccionar imágenes JPG"; se abrirá una nueva ventana, localizar el/los archivo .JPG o JPEG que desea convertir (Si desea unir varios JPEG en un solo PDF, puede subir cuantos quiera), dar click en Abrir.

| · → C 🔒 Es seguro   http | os://www.ilovepdf.com/es/jpg_a_pdf |                                    |                                                | \$            |  |  |
|--------------------------|------------------------------------|------------------------------------|------------------------------------------------|---------------|--|--|
| 000                      | I PDF Carper Acceder Menu - Compr  |                                    |                                                |               |  |  |
|                          | UNIR PDF                           | DIVIDIR PDF COMPRIMIR PDF          | CONVERTIR PDF ~ MÁS HERRAI                     | MIENTAS PDF V |  |  |
|                          |                                    | IPG                                | a PDF                                          |               |  |  |
|                          |                                    | Convierte tus imágenes JPG a PD    | F. Ajusta la orientación y los márgenes.       |               |  |  |
|                          |                                    |                                    |                                                |               |  |  |
|                          |                                    | Colossiona                         |                                                |               |  |  |
|                          |                                    | Seleccional                        | r Imagenes JPG                                 |               |  |  |
|                          |                                    |                                    | and the loss for an of                         |               |  |  |
|                          |                                    | o arrastra y                       | sueita ios JPG aqui                            |               |  |  |
|                          |                                    | O Abrir                            | ×                                              |               |  |  |
|                          |                                    | ← → ~ ↑ 🗄 > Este equipo > Document | os > v ලී Buscar en Documentos , p             |               |  |  |
|                          |                                    | Organizar 👻 Nueva carpeta          | 🖽 🕶 🔲 🚱 🏓                                      |               |  |  |
|                          |                                    |                                    | Nombre                                         |               |  |  |
|                          |                                    | ✓ ★ Acceso rápido                  | Escaner                                        |               |  |  |
|                          |                                    |                                    | Giover                                         |               |  |  |
|                          |                                    | Documentos                         | Plantillas personalizadas de Office Seleccione |               |  |  |
|                          |                                    | 📰 Imágenes                         | * del que                                      |               |  |  |
|                          |                                    | CIRCULAR Nº 22                     | obtener la                                     |               |  |  |
|                          |                                    |                                    | vista previa.                                  |               |  |  |
|                          |                                    | Tercera División                   |                                                |               |  |  |
|                          |                                    | TUTORIALES                         |                                                |               |  |  |
|                          |                                    |                                    | \$                                             |               |  |  |
|                          |                                    | Nombre:                            | Archivor personalizados  V                     |               |  |  |
|                          |                                    |                                    |                                                |               |  |  |

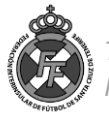

4. Una vez seleccionada/s la/s imagen/es, seleccionar la orientación que desee que tenga el PDF (Vertical u Horizontal) y posteriormente dar click al botón "Convertir a PDF"

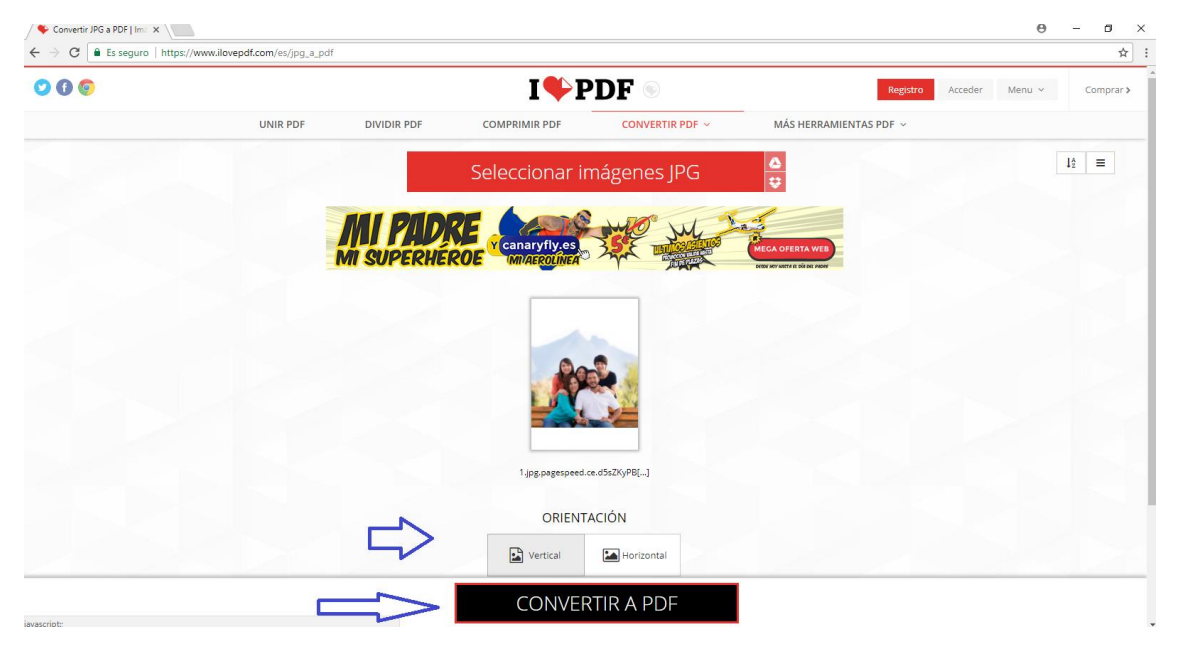

5. A continuación, dar click en el botón "Descargar el PDF"; Ud. Obtendrá el PDF de la/s imagen/es que subió.

| 0 💿 |                                                                                                    | I�                                                                                                    | PDF 💿                 | Regis                                                                                                    | stro Acceder | Menu ~ Co | omprai |
|-----|----------------------------------------------------------------------------------------------------|----------------------------------------------------------------------------------------------------|-----------------------|----------------------------------------------------------------------------------------------------|--------------|-----------|--------|
|     | UNIR PDF                                                                                                    | DIVIDIR PDF COMPRIMIR PDF                                                                                                    | CONVERTIR PDF ~       | MÁS HERRAMIENTAS PDF ${\scriptstyle\!\!\!\!\!\!\!\!\!\!\!\!\!\!\!\!\!\!\!\!\!\!\!\!\!\!\!\!\!\!\!\!\!\!$ |              |           |        |
|     |                                                                                                    | Las imágenes JPG har                                                                                                    | sido convertidas a Pl | DF                                                                                                    |              |           |        |
|     |                                                                                                    | 📩 Desca                                                                                                    | irgar PDF             | Ø<br>Ø                                                                                                   |              |           |        |
|     |                                                                                                    |                                                                                                    |                       |                                                                                                    |              |           |        |
|     |                                                                                                    |                                                                                                    |                       |                                                                                                    |              |           |        |
|     |                                                                                                    |                                                                                                    |                       |                                                                                                    |              |           |        |
|     |                                                                                                    |                                                                                                    |                       |                                                                                                    |              |           |        |
|     | Si la app <b>IPG a PDF</b> te h                                                                                                    | na avudado, tú también puedes avudarnos @x                                                                                                    |                       |                                                                                                    |              |           |        |
|     | Si la app <b>JPG a PDF</b> te h<br><b>f</b> Compartir en Facebook                                                                                                    | na ayudado, tú también puedes ayudarnos @;<br>X S Compartir en Google+                                                                                |                       |                                                                                                    |              |           |        |
|     | Si là app <b>JPG a PDF</b> té h<br><b>f</b> Compartir en Facebook<br><b>V</b> Tweet                                                                                                    | na ayudado, tû también puedes ayudarnos @.<br>< <mark>S: Compartir en Google+<br/>In Compartir en Linkedin</mark>                                     |                       |                                                                                                    |              |           |        |
|     | Si la apo <b>JPG a PDF</b> te h<br><b>f</b> Compartir en Facebook<br><b>v</b> Tweet<br>maxa Ayúdanos                                                                                                    | na ayudado, tú también puedes ayudarnos @r<br>c & & Compartir en Google+<br>In Compartir en Linkedin<br>con una etomación                             |                       |                                                                                                    |              |           |        |
|     | Si la apo JPG a PDF te f<br>Compartir en Facebook<br>Tweet<br>Tweet<br>Ayúdanos<br>Monsel form en                                                                                                    | na ayudado, tú también puedes ayudarnos @.<br>& Compartir en Google+<br>in Compartir en Linkedin<br>con una donación<br>agress pero tada ayuda es per |                       |                                                                                                    |              |           |        |
|     | Si la app <b>JPG a PDF</b> te f<br>Compartir en Facebook<br>Tweet<br>Market<br>Mark | na ayudado, tú también puedes ayudarnos @.<br>& Compartir en Google+<br>In Compartir en Linkedin<br>Con Line donación<br>grans pero cada ayuda es Liñ |                       |                                                                                                    |              |           |        |
|     | Si la app <b>JPG a PDF</b> te f<br>Compartir en Facebook<br>Tweet<br>Tweet<br>Ayúdanos<br>Sopredi Com et                                                                                                    | na ayudado, tú también puedes ayudarnos @.<br>& Compartir en Google+<br>In Compartir en Linkedin<br>Con Link donación<br>grans pero cade ayuda estañ  |                       |                                                                                                    |              |           |        |

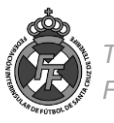